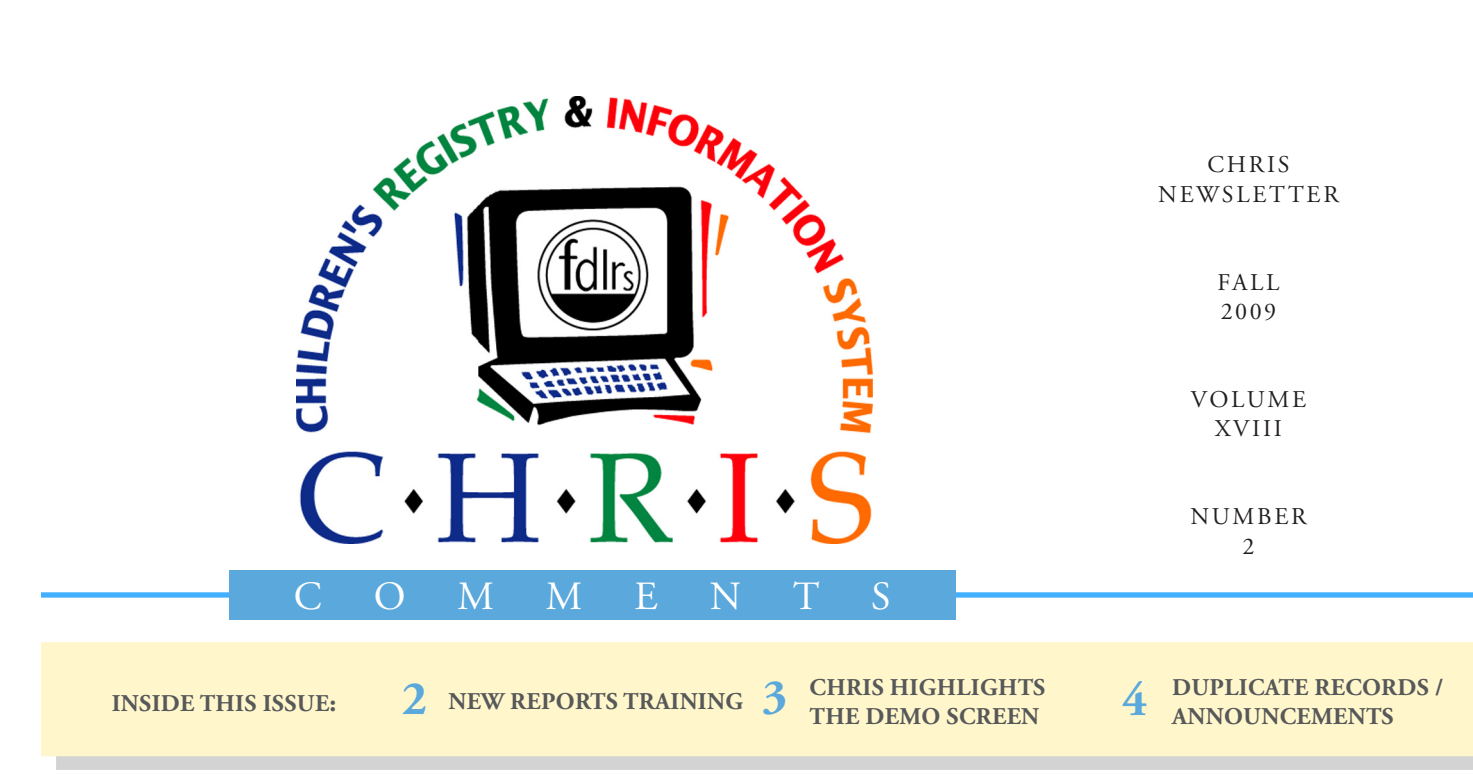

# **CHRIS Help Screen**

The main menu in CHRIS includes a HELP option that provides definitions for all the fields in the CHRIS data entry screens. Selecting the HELP option from the main menu (*see Figure 1*) opens the *Field Reference Guide*. This guide provides the screen field name, actual field name, description, and drop-down options for all fields in CHRIS.

The Help option is linked to the screen that is being displayed. Clicking the HELP button will display information from the *Field Reference Guide* for the current screen. For instance, clicking the HELP button while in the **Add New Child** screen will display the definitions for the fields in that screen (*see Figure 1*).

In addition, a searchable *Find* field is located at the top left of the **Help** screen so that users can Bijan Boustani

| CHRIS H       | elp Screen |                                                     | 1 of 1                                          |                                                                                               | Chris                      |
|---------------|------------|-----------------------------------------------------|-------------------------------------------------|-----------------------------------------------------------------------------------------------|----------------------------|
| Locator       | 9/29/2009  |                                                     | CHRIS Help Scre                                 | en                                                                                            | 9:33:48 AM                 |
| Demo<br>Track | Find       | 🛧 🐥 ଃ / 69                                          | IN 🖑 🤻                                          | ی کی 🖲 🖲 🕹                                                                                    | • 🥒 🔲 🔛                    |
| Find          |            | Add New                                             | v Child S                                       | creen                                                                                         |                            |
| List          |            | Add New Child                                       | Hit Bofb                                        | Chris                                                                                         |                            |
| Add SC        |            | Last Name                                           | Enter the new Child Information First Name John | below and dick Add.<br>Middle Name                                                            |                            |
| Ctc Log       |            | Cate of Birth<br>List 10/1/2005                     | * Sex Social Secur                              | ty Number Posidence County<br>Dade                                                            |                            |
| Reports       |            | Add SC<br>Ctr.Log                                   | n FDLRS Date                                    |                                                                                               |                            |
| Print         |            | Reports<br>Cancel<br>Print<br>Help *Required Fields |                                                 | Add Child                                                                                     |                            |
| Transfer      |            | O Comercial Norma                                   | A stored Tileda Name                            | Ei-13 December film                                                                           |                            |
| Help<br>🕜     |            | Last Name                                           | LastName                                        | The child's last name. This field<br>to create a child's record.                              | l is required              |
| Exit          |            | <ul> <li>First Name</li> </ul>                      | FirstName                                       | The child's first name. This field<br>to create a child's' record.                            | d is required              |
|               |            | <ul> <li>Middle Name</li> </ul>                     | MiddleName                                      | The child's middle name.                                                                      |                            |
|               |            | ◆ Date of Birth                                     | DOB                                             | The child's date of birth as veri<br>birth record. This field is requir<br>a child's' record. | fied by a<br>ed to create  |
|               |            | • Sex                                               | Sex                                             | The child's gender. This field is<br>create a child's' record. Drop do                        | required to<br>own options |

Figure 1: CHRIS Help Screen

easily search the entire *Field Reference Guide* for a particular field definition without having to scroll through the entire document. As always, the CHRIS Help Desk is available to answer any questions you have about the CHRIS program.

# CHRIS TRAININGS New Reports Training

#### **Cory Beermann**

There are two ways to retrieve the data from CHRIS, "Standard Reports" and "Reporter." In the past, these two reporting options were presented and taught in two separate training sessions. Standard Reports were covered in the CHRIS New User Training session and the Reporter program was covered in its own training session not surprisingly titled CHRIS Reporter Training. Training on these two closely related aspects of CHRIS have now been combined into a single training session titled, Reports Training.

During the Reports Training session we will continue to teach how to create custom reports and layouts using the tools in FileMaker. We will also be teaching how to retrieve data using reports that have been created in the Standard Reports section of the program.

The CHRIS Reports Training session is conducted remotely or in person depending on the number of trainees (you will need at least 6 attendees for the trainer to come to you). If done remotely, we use our ability to see and interact with any user's CHRIS session from our offices in Miami. The trainer and trainee/trainees communicate via telephone and are able to watch the other person's actions on their respective monitors. The training

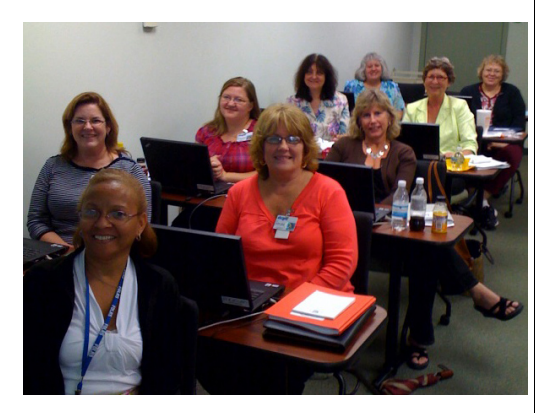

FDLRS/Crown New User Training

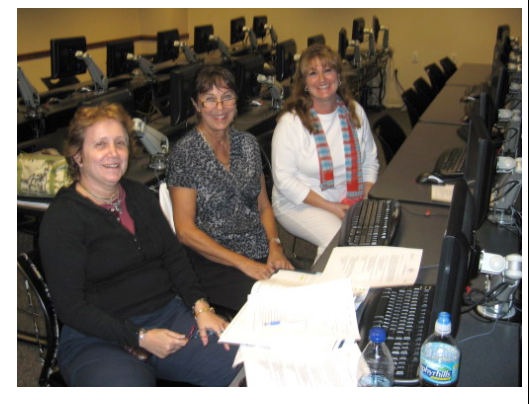

University of Miami New User Training

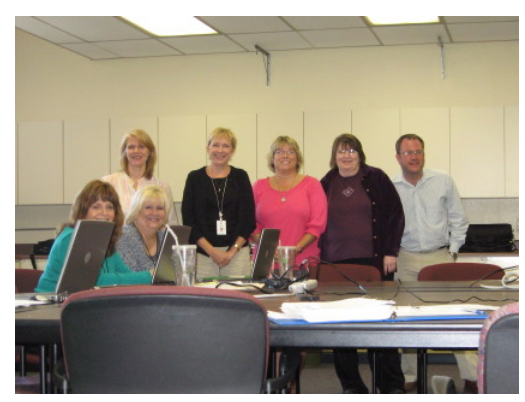

FDLRS/Westgate and FDLRS/PAEC Reports Training and New User Training

lasts roughly five hours and includes a break for lunch if necessary. If any of the users have specific custom report requests, the trainer will incorporate these requests into the training.

Any CHRIS user with a firm understanding of the program can register for the new Reports Training session. Contact the CHRIS Help Desk or e-mail Cory at cory@miami.edu to schedule a training session.

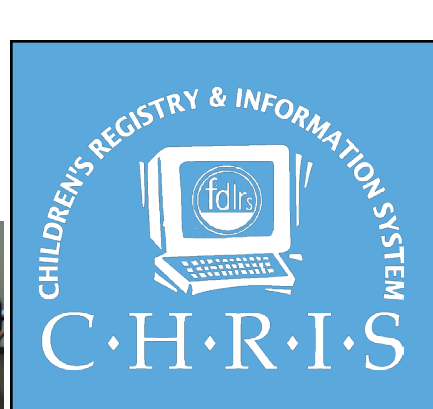

This newsletter was developed by the University of Miami, Department of Psychology, through the Children's Registry and Information System (CHRIS), a special project funded by the State of Florida, Department of Education, Bureau of Exceptional Education and Student Services (BEESS), through federal assistance under the Individuals with Disabilities Education Act (IDEA), Part B. The CHRIS Comments newsletter provides updates and information for the users of the CHRIS Registry.

Authorization for reproduction is hereby granted to the State System of Public Education consistent with Section 1006.39(2), Florida Statutes. No authorization is granted for distribution or reproduction outside the State System of Public Education without prior approval in writing.

Copyright © 2009 State of Florida

Principal Investigator & Project Director *Christine F. Delgado, Ph.D.* cdelgado@umiami.edu

Project Manager *Olga Camacho* olga@miami.edu

CHRIS Help Desk *Cory Beermann, Technical Support* cory@miami.edu

*Bijan Boustani, Technical Support/Publications* bijan@miami.edu

CHRIS Comments Newsletter Schedule for 2009 February, May, August, November

CHRIS Project University of Miami Department of Psychology 5665 Ponce de Leon Blvd. Flipse Building Coral Gables, Florida 33146-0721

E-mail: chris.um@miami.edu Web site: www.chris.miami.edu Phone: (800) 231-5747 (305) 284-5514 Fax: (305) 284-6992

CHRIS Web site: www.chris.miami.edu

# CHRIS HELP CHRIS Highlights the Child Demographic Information Screen

| Cory | Beerman | n |
|------|---------|---|
|------|---------|---|

| Child De         | mographic Information           | 1 of 1                   | Chris                                 |    |
|------------------|---------------------------------|--------------------------|---------------------------------------|----|
| Locator          | 9/29/2009 Ch                    | ild Demographic Informat | tion 8:37:44 A                        | М  |
| Demo             | Dbnum 45302 Child ID 45302.1    | .6 Age 3.06 F            | Record Creator idaquin                |    |
|                  | Last Name Suffix First Nam      | e Middle Name Relat      | ion Birth Date Sex Race               |    |
| Track            | Oui Jr. Sebastia                | n Thomas                 | 03/20/2006 M Hispanic                 |    |
| -=               | Alternate Surname Nickname      | Birth(State/Country)     | ) Birth (County) Old Birth Place      | _  |
| Find             | Johnny                          | Florida                  | Dade                                  |    |
| . 0              | Residence County Service County | Current Location         | Current Sub Location Home School Zone | 2  |
| List             | Dade Dade                       | FDLRS Main Office        | Region 5 Gratigny Elem                |    |
|                  | Primary Language Other Language | Migrant Student Nu       | umber                                 |    |
| Add SC           | English French                  | N 123456789              | 9                                     |    |
| -                | Significant Adults New          | Other Adults             | s O A Critical Info                   | CI |
| Ctc Log          |                                 |                          |                                       |    |
| rinan<br>Ipigata | Oui Barbara                     | Mother Y 305-            | 284-5514 Home                         |    |
| Reports          | Address 1234 Disney Way         | 305-                     | 284-6992 Cell                         |    |
|                  | Mail2 Y Coral Gables            | FL 33159 800-            | 231-5747 Work                         |    |
| Print            | Courtesy Title Ms               | ections To Home Take L   | 95 South to where it ends             |    |
| Becord           |                                 |                          | so sour to where it ends.             | _  |
| Transfer         | Sebastiani Lucrine              | Father N                 | nes Notes                             |    |
| Holp             | Address 1212 Albambra Circl     |                          |                                       |    |
|                  | Mail2 N Coral Gables            | FL 33164                 |                                       |    |
| Evit             |                                 | actions To Homo          |                                       |    |
| EXIL             | Courtesy file m. Di             | ections to nome          |                                       |    |
|                  |                                 |                          |                                       |    |

### Figure 2: Child Demographic Information Screen

This is the first in a series of articles that will highlight a screen in CHRIS. The purpose of these articles is to educate our users in the fields available in CHRIS and their definitions. In this article, we will highlight five optional fields from the "Child Info" section of the **Child Demographic Information** screen.

Service County – This is the county in which the child is receiving services. It can be different from the child's county of residence. Dropdown options include all counties associated with the user's FDLRS site. This field should be used or modified every time a new child is added to the database or if the child's *Service County* does indeed change.

*Current Location* – This is the location at which the child is receiving services. It may be the home, the name of an agency, school, child care provider, or any other location where the child is receiving services. The associated drop-down can be modified by the site's data facilitator and all users should be in agreement as to how this field should be used.

*Current Sub Location* – This field is locally defined. Some options are: home school zone, school number, area or region of service, school or service location name, or other locally definable location. The associated drop-down can be modified by the site's data facilitator, and all users should be in agreement as to how this field should be used.

*Home School Zone* – This is the district-designated attendance zone for the child. The associated drop down can be modified by the site's data facilitator, and all users should be in agreement as to how this field should be used.

*Other Language* – This field is defined as a language other than the child's primary language that is spoken in the home by the parent or by another caregiver or that the child speaks or understands. The associated dropdown can be modified by the site's data facilitator.

# Duplicate Records Report Olga Camacho

The accuracy of the CHRIS database is something we continuously strive to maintain. Last year we conducted our first statewide duplicate record check. This process identified 934 duplicate records. Of these, 634 were older records that were archived in June 2009 leaving 300 duplicates that needed to be merged. With the help of data facilitators throughout the state, these duplicates were researched thoroughly in order to determine which records should remain in the active database. All pertinent data were moved to the active record. Ultimately, 150 demographic records were permanently removed in August of this year. We would like to thank everyone for their help in cleaning up the database.

In an effort to maintain the accuracy of the data in CHRIS, we have made checking for duplicate records an annual process. We conducted another duplicate record check in early October and found 74 duplicate records. Most of these

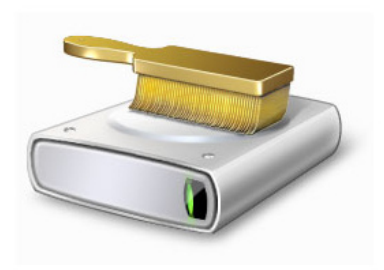

were records that were duplicated within the same county. We will be working with each site to resolve these duplicate records. Please help reduce the number of duplicate records in CHRIS by ensuring that the child you are entering in CHRIS does not already exist in the database. Data accuracy is essential for statewide and local reporting.

# **ANNOUNCEMENTS**

# **Holiday Closings**

Please make a note of our upcoming holiday schedule. The Help Desk will not be available on the following days: *Thanksgiving* (November 26 & 27), *Christmas* (December 24, 25, & 28), and *New Years* (December 31 and January 1).

# **CHRIS Training**

To register for any CHRIS training session, send an e-mail to Cory Beermann at cory@miami.edu or visit the Training Web page at www.chris.miami.edu/training.htm.

# Do you want to be on the CHRIS mailing list?

If you are interested in receiving the CHRIS Comments Newsletter via e-mail, or know someone who wants to be added to our mailing list, send us an e-mail at chris.um@miami.edu. Newsletters are distributed in Adobe Portable Document Format (PDF) files and can be downloaded and saved on your local computer. If you cannot open PDF files, go to www. adobe.com and download a copy of the free Adobe Reader today!

### **Allsites Fixed Numbers**

The time to run the Fix Numbers program is almost upon us. This program finalizes all the Timeline and Referral First Contact with FDLRS event counts for the prior school year for the purposes of the Allsites report. It allows the Allsites report to run more efficiently and ensures consistent numbers at all times. The Help Desk will run the program on **December 18**. We ask that you please exit CHRIS by 4:00 p.m. on that day in order to allow us enough time to complete the process. The program will be back online as usual Monday morning, December 21. Once this operation has been completed, any new Timeline and Referral First events added to the database falling within the 2008-2009 school year will not be reflected in the Allsites report.

Please make sure data entry up to and including June 30, 2009, is complete by December 18, 2009. If this advance warning does not provide adequate time for data entry, please contact the CHRIS Help Desk as soon as possible.